## 42195.es Destino New York Marathon

## 4 de noviembre

A continuación se detalla un ejemplo de inscripción para la próxima Maratón de Nueva York que se celebrará el 4 de noviembre 2012. El plazo de inscripción finalizará el próximo 24 de abril 2012 a las 05:59h de la mañana hora española.

Este ejemplo es válido para corredores que no tengan derecho a dorsal por marca. Si quieres saber los tiempos que garantizan tu derecho a dorsal o estas interesado en realizar tu prereserva para ir con <u>42195.es</u>, por favor, pincha sobre el siguiente enlace:

Maraton Nueva York 2012 Prereservas

Ejemplo inscripción corredores sin derecho a dorsal por marcas

**NOTA IMPORTANTE**: <u>42195.es</u> no se responsabiliza del proceso de inscripción realizado por cada corredor.

**1.** En primer lugar tendríais que acceder a la página oficial de la organización del maratón de Nueva York pinchando sobre el siguiente enlace:

| HE ING NEW YORK          | CITY MARATHO          | IN • NOVEMBER 4, 2                | 012                       | Store               |
|--------------------------|-----------------------|-----------------------------------|---------------------------|---------------------|
| Nout                     | Entrant Info          | Training                          | Results                   | Help                |
|                          |                       |                                   |                           | 0 🖸 🗎               |
| For the Runner           |                       |                                   |                           | Honor Your          |
|                          | and the second        |                                   |                           | marathoner          |
| application instructions |                       |                                   |                           |                     |
| ADDAY NOW                |                       |                                   |                           |                     |
| Arathon FAD              |                       | to keep your re                   | solution.                 |                     |
| ancellation              |                       | 1                                 |                           | Diversities and the |
| ravel / Hotels           |                       | ING                               |                           |                     |
| riends & Family          | and the second second | 1110                              |                           |                     |
|                          | -                     | 01/02/                            | 12                        | 2 - 2               |
| The Race                 |                       | UT/UZ/                            | 121                       |                     |
| xpo                      | -                     | THE ING NEW YOR                   | CONTRACTOR                |                     |
| Setting to the Start     | and the second second | NOVEMBERA                         | 2012                      |                     |
| At the Start             | 1000                  |                                   |                           |                     |
| Course                   |                       |                                   |                           |                     |
| The Finish               | 1.                    | OPENS: 01/02/12 1                 | 2:00PM EST                |                     |
| Charities                | Run to Keep Your      | Resolution in 2012                |                           |                     |
| nam for kide             | The application for   | the ING New York City Marat       | hon 2012 is now open. App | lynaw, 12105 -      |
| VRP Champion's Circle    | and make a pact w     | with yourself to Run for Life. [[ | etails]                   | 42190.6             |

http://www.nycmarathon.org/

2. En la imagen anterior deberíais pinchar sobre la opción [Details] y accederéis al enlace:

http://www.nycmarathon.org/entrantinfo/apply\_instruct.htm

| THE ING NEW YORK CITY MARATHON • NOVEMBER 4, 2012 |                              |  |  |  |  |  |
|---------------------------------------------------|------------------------------|--|--|--|--|--|
| About                                             | Entrant Info Training        |  |  |  |  |  |
|                                                   |                              |  |  |  |  |  |
| For the Runner                                    | Instructions and Application |  |  |  |  |  |
| Application Instructions<br>Apply Now             | [Apply Now]                  |  |  |  |  |  |

**3.** Y deberíais pinchar sobre la opción [Apply Now] o sobre el enlace directo:

https://registration.ingnycmarathon.org/Login.aspx

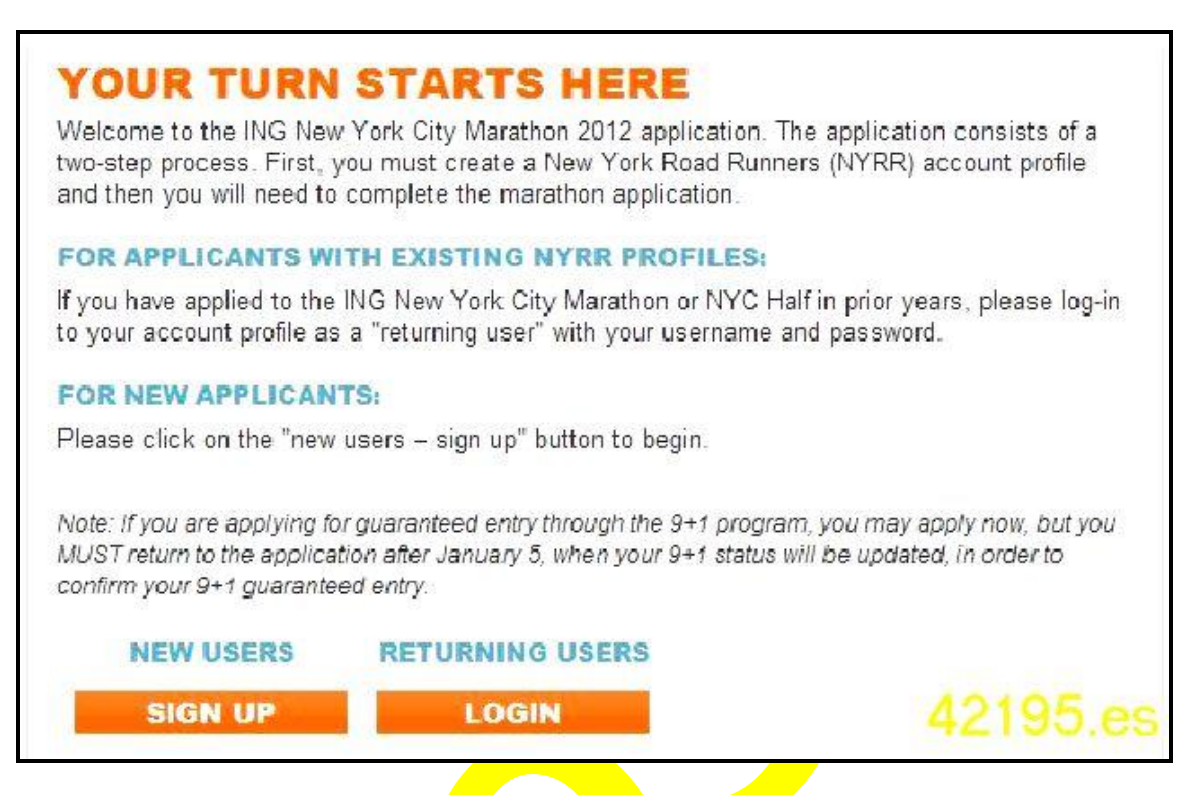

- **3.a** Si has hecho alguna vez la inscripción en años anteriores o te has registrado previamente, deberás optar por "Returning Users" pulsando la opción "Login" y registrarte con tu Username y Password ⇒ y pasa directamente al punto **5**.
- **3.b** Si es tu primera vez, deberás optar por "New Users" pulsando la opción "Sign Up" ⇒ y sigue las instrucciones del punto **4**.

| THE ING NEW YORK<br>MARATHO<br>NOVEMBER 4, 20                                                  |          | 1        | A       |               | U Pasico        | F                |
|------------------------------------------------------------------------------------------------|----------|----------|---------|---------------|-----------------|------------------|
| <b>GREAT! LET'S SET</b><br>(If you already have an NYRR p<br>All required field are marked wit | UP AN AC | COUNT FO | IR YOU. | en io the pas | sword/account i | etrieval screen) |
| First name: *                                                                                  |          |          |         |               |                 |                  |
| Last name: *                                                                                   |          |          |         |               |                 |                  |
| Birth date:                                                                                    |          |          | c       | ANCEL         | CONTIN          | ao.es            |

**4.** En el caso de "New Users" tendréis que rellenar los siguientes datos:

*First name* = Nombre

*Last name* = Apellido

*Birth date* = Fecha de nacimiento (el formato Americano es MES-DIA-AÑO, por ejemplo, 04-23-2012 sería el 23 de Abril 2012 que es la fecha en la que finaliza el periodo de inscripción)

4.1 Una vez rellenados pulsar el botón naranja "CONTINUE"

| First name: *        | JOSU                                                                            |                        |
|----------------------|---------------------------------------------------------------------------------|------------------------|
| Middle name:         |                                                                                 |                        |
| Last name: *         |                                                                                 |                        |
| Birth date: *        | 4/6/1969                                                                        | (mm/dd/yyyy            |
| E-mail: *            |                                                                                 |                        |
| Confirm e-mail: *    |                                                                                 |                        |
| Usemame: *           |                                                                                 |                        |
| Pasaword: *          |                                                                                 |                        |
| Confirm password: *  |                                                                                 |                        |
|                      | Please write down your username and pas<br>You will need this information again | isword in a safe place |
| Security question: * | - Select a question -                                                           | ~                      |

**4.2** Tendréis que rellenar todos los datos menos el "Middle name" que sólo sería necesario en caso de nombres compuestos, etc

*Username* = nombre de usuario

*Password* = contraseña

**Importante**: Estos datos son IMPRESCINDIBLES para el seguimiento de todo el proceso: completar la inscripción, comprobación del "Status" (en lottery, accepted...), impresión de la confirmación, etc.

*Security question* = pregunta seguridad

*Security answer* = respuesta seguridad

**Importante:** Estos datos serán utilizados en caso de que se te olviden el usuario o contraseña. Serán enviados al email que has indicado, por lo que es FUNDAMENTAL indicar un **email correcto** y que no os de ningún problema porque será el medio de comunicación con la organización oficial de la maratón de Nueva York.

| Address 1: *                 |            |          |
|------------------------------|------------|----------|
| Address 2:                   |            |          |
| City: *                      | [          |          |
| U.S. State/Territory:        | [          | <b>*</b> |
| Province:                    | [          |          |
| Zip/Postal code: *           | [          |          |
| Country of residence: *      | Choose one | ×        |
| Daytime phone: *             |            |          |
| Home phone:                  |            |          |
| Citizenship: *               | Choose one | *        |
| EMERGENCY INFO               |            |          |
| Primary language: *          | English    | ~        |
| Emergency contact<br>name: * |            | 42195.es |

**4.3** Tenéis que continuar rellenando los siguientes datos:

"Address 1" = Dirección completa

"Address 2" = por si no te cabe la dirección completa o tienes que hacer alguna indicación

"City" = Ciudad

"Zip/Postal code" = Código postal

```
"Country of residence" = Spain
```

"Daytime phone" = teléfono móvil, MUY IMPORTANTE indicar el prefijo de Spain "0034" antes del número de teléfono móvil

"Citizenship" = Spain

"Primary language" = Spanish

"Emergency contact name" = Persona de contacto de emergencia

| Gender: *                   | O Male O Female |          |
|-----------------------------|-----------------|----------|
| Marital status:             | Choose one      |          |
| Company name:               |                 |          |
| Occupation:                 | Choose one      | ~        |
| Job Function:               | Choose one      |          |
| Ethnicity:                  | Choose one      | <b>×</b> |
| Education level:            | Choose one      |          |
| Industry:                   | Choose one      | ~        |
| Annual household<br>income: | Choose one      | ×        |

"Gender" donde "Male" = Masculino y "Female" = Femenino

El resto de información no es obligatorio responder, pero si resulta recomendable.

**4.4** Una vez rellenado pulsar sobre el botón naranja "SUBMIT" y habréis hecho el registro correctamente.

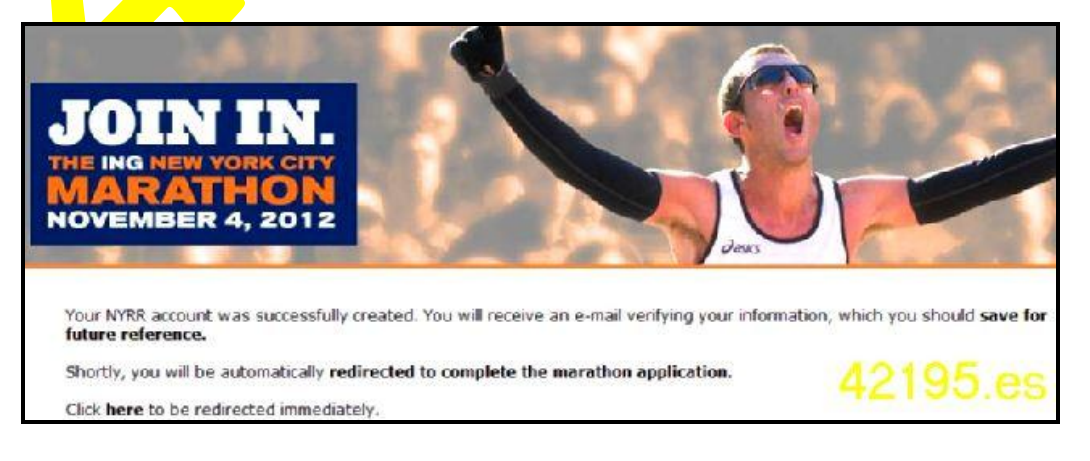

**5.** Una vez registrado, ya sea como "New User" (cumplimentando el paso **4**) o como "Returning User" (introduciendo tu Username y Password), accederás a la pantalla para iniciar tu proceso de inscripción.

**Importante**: Los puntos 1, 2, 3 y 4 se refieren al registro del usuario en la página web oficial, y las siguientes instrucciones se refieren a la inscripción al Maratón de Nueva York

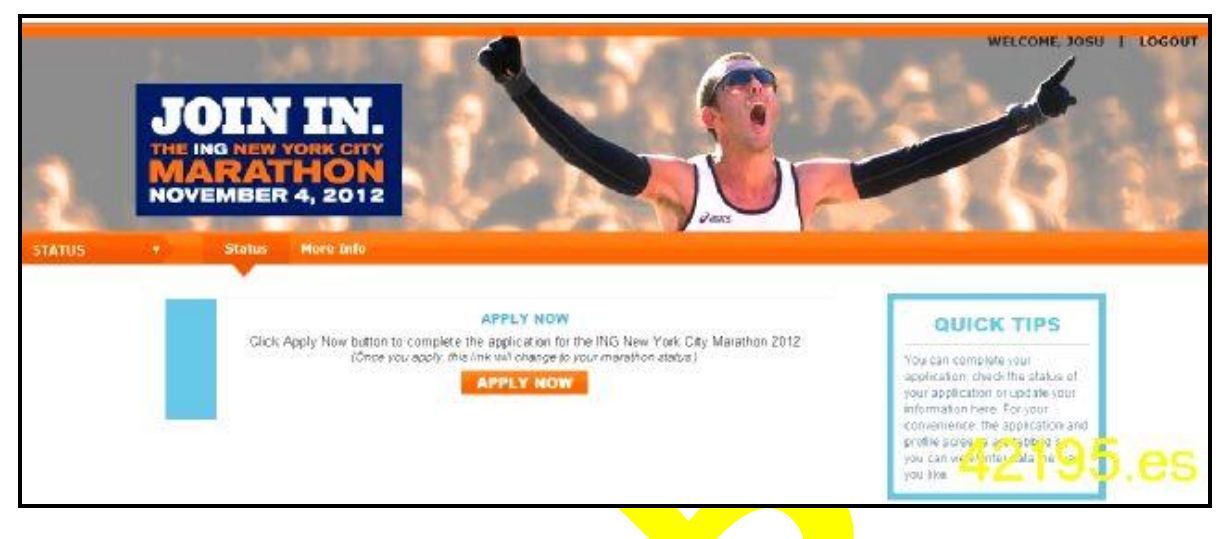

**6.** Para comenzar con el proceso de inscripción hay que pulsar sobre el botón naranja "APPLY NOW" (arriba a la derecha podrás ver tu nombre, confirmación de que se ha hecho correctamente el registro)

| Please note that participating in a marathon is an extremely strenuous activity. Applicants should seriously                                                                                                    |
|----------------------------------------------------------------------------------------------------|
| consider consulting their physicians before committing to participate in this event.                                                                                                    |
| I know that participation in the NG New York City Marathon (the "Marathon") and its related events, including the Marathon Opening Ceremony (each,<br>an "Event," and collectively, the "Events"), are potentially hazardous activities. I agree not to enter and participate unless I am medically able and<br>properly trained. Lagree to able by any decision of an Event official relative to my ability to safely complete the Event. I am voluntarily entering and<br>assume all risks associated with participating in the Events, including, but not limited to, fails, contact with vehicles, other participants, spectators or<br>others, the effect of the weather, including high heat extreme cold and/or humidity, traffic and the conditions of the course, all such raiks being<br>known and appreciated by me. I grant to the Medical Director of the Events and his designee access to my medical records and physicians, as well<br>as other information relating to medical care that may be administered to me as a result of my participation in any Event. Having read this Waiver and<br>knowing these facts, and in consideration of your acceptance of this application, i, for myself and anyone entitled to act on my behalf, waive and<br>release New York Road Runners, Inc.; Read Runners Club of America; USA Track & Field and its constituent chapters; the City of New York and its<br>agencies and departments; USA&TF-New York; and all Spongors of the Events; and each of the respective representatives and auccessora;<br>officers, directors, members, employees and agents of the foregoing entities, from present and fubilities of any kind, known or<br>unknown, arising out of my participation in any Event, even though such claim or liability may arise out of negligence or fault on the part of any of the<br>foregoing persons or entities. |
| Permission to Use Record of Participation: I grant permissions to the foregoing persons and entities to use or authorize others to use any photographs, motion pictures, recordings, or any other record of my participation in the Events, including my name, for any legitimate purpose without remuneration.                                                                                                    |
| O laccept and agree to the above waiver.                                                                                                    |
| O I do not accept nor agree to the above warver.                                                                                                    |

**7.** Deberás leer el texto que aparece en la pantalla, y si estás conforme, deberás indicar la opción "*I accept and agree to the above waiver*" (= estoy de acuerdo y acepto dicha renuncia). Pulsar el botón naranja "CONTINUE".

**8.** Accederás al Paso 1/5 (Step 1/5) para realizar tu inscripción.

| III the required fields are marke                                 | ed wen *                                                                          | Step 1 / 5                                                                                          | CHARGES                                              |
|-------------------------------------------------------------------|-----------------------------------------------------------------------------------|----------------------------------------------------------------------------------------------------|------------------------------------------------------|
| EMERGENCY INFO                                                    | RMATION                                                                           |                                                                                                    |                                                      |
| Primary longuage: *                                               | Spanish                                                                           | *                                                                                                   | Fees to be charged upon<br>completion of application |
| Emergency contact                                                 | A HIGH                                                                            |                                                                                                    | Processing Fee \$11.00                               |
| namo:                                                             | MIKEL                                                                             |                                                                                                    |                                                      |
| Emergency contact                                                 | 0024                                                                              |                                                                                                    | acceptance                                           |
| phone: *                                                          | 0034                                                                              |                                                                                                    | Entry Fee \$347.00                                   |
| UNNING INFORM                                                     | ATION                                                                             |                                                                                                    | Construction of the later                            |
| Running team:                                                     | Unattached                                                                        | *                                                                                                   | S11.00                                               |
| Country represented:                                              | Spain                                                                             | *                                                                                                   |                                                      |
| Disability type:                                                  | O Ambulatory Disabled O Whe                                                       | elchair O Handicycle 💿 No Disability                                                                |                                                      |
| mportant: Handcycle entries a<br>ie certified by Achilles as comp | re limited to members of Achilles Interi<br>etent to complete the marathon distan | ational since at least October 1, 2011, and must<br>ce. Any AWD requiring guides must obtain and/or | 42195 6                                              |
| egister their guides through Ac                                   | hilles. Contact Achifies at <u>rkoplin@achi</u>                                   | llesinternational prg or tel 2123540300                                                             | 42100.00                                             |

**9.** Deberás rellenar los datos relativos a (1) la persona de contacto en caso de emergencia y (2) la información del corredor.

Lo habitual será indicar "No disability" = no discapacidades. En caso de querer correr en "Handcycle" se deberían hacer otras gestiones. Si fuera vuestro caso, por favor, nos enviáis un email a <u>ny2012@42195.es</u> y haremos lo posible para ayudaros.

| PREDICTED TIME                                                                              |                           |                          |                          |                             |                             |                              |                                       |      |
|---------------------------------------------------------------------------------------------|---------------------------|--------------------------|--------------------------|-----------------------------|-----------------------------|------------------------------|---------------------------------------|------|
| Please let us know your predicte                                                            | d finish tim              | e. Please                | be as ac                 | curate as p                 | ossible                     |                              |                                       |      |
| Predicted time for this race: *                                                             | Hrs                       | Mi                       | ns                       | ~                           |                             |                              |                                       |      |
| YOUR BEST RESUL                                                                             | т                         |                          |                          |                             |                             |                              |                                       |      |
| If you are applying for guarantee<br>marathon time from: 1) January<br>2012 Boston Marathon | d entry bas<br>2011 – Jan | sed on tim<br>nuary 2012 | e qualific<br>, 2) the l | ation, you i<br>VYC Half 20 | must provid<br>112, 3) 2012 | e your best m<br>Brooklyn Ha | arathon or haif-<br>If Marathon or th | e 4) |
| Race distance:                                                                              | OMar                      | rathon O                 | Half-Ma                  | rathon O                    | Not Applica                 | able                         |                                       |      |
| Race name:                                                                                  |                           |                          |                          |                             |                             |                              |                                       |      |
| Year of the race:                                                                           | -                         |                          |                          |                             |                             | ~                            |                                       |      |
| Finish time:                                                                                | Hrs                       | Mi                       | ns                       | <ul> <li>Secs</li> </ul>    | *                           |                              |                                       |      |
| Number of New York<br>City marathons<br>completed:                                          |                           |                          |                          |                             |                             | 4                            | 2195.                                 | es   |

- 10. A continuación se debe indicar "predicted time" que sería el tiempo que tenéis previsto realizar en la prueba. La organización se basará en este tiempo (y en la marca homologada, su fuese aplicable) para determinar el número del dorsal, el lugar y la hora de salida.
- **11.** El siguiente paso es la acreditación de marca para tener derecho a dorsal directo en el Maratón de Nueva York 2012.

**Muy Importante**: los atletas con derecho a dorsal por marcas (más info en <u>http://42195.es/maraton nueva york 2012 prereservas-1 50 865 0 m3.html</u>) deberéis completar el apartado Your Best Result para acreditar vuestra marca. Tras rellenar la información relativa a la acreditación de la marca, debes pulsar la opción "CONTINUE" para continuar con el proceso de inscripción, y serás conducido a la pantalla Paso 2/5 (Step 2/5).

## Atletas sin derecho a dorsal por marcas: no completarán este apartado

**12.** Las siguientes pantallas Paso 2/5 y Paso 3/5 contienen y Paso 4/5 contienen información publicitaria sobre el organizador, el patrocinador de la prueba, y el principal patrocinador deportivo.

| PORTUNITIES                                                                                                    | Step 2 / 5 CHARGE                                                                                                    | IS                      |
|----------------------------------------------------------------------------------------------------|----------------------------------------------------------------------------------------------------|-------------------------|
| New York Road Runners wants the ING New York Oity Ma<br>most memorable experiences for you and your family and<br>and provide a quality experience for everyone, we need<br>following questions for the 2012 ING New York City Marau<br>value your input. Your answers will remain confidential ar<br>outside parties. Thank you in advance for your insight. | rathon Week to be one of the<br>friends. To continue to develop<br>your help in answering the<br>hon. We respect your time and<br>will not be shared with any | upon<br>ation<br>511.00 |
| 1. Would you like to receive information from ING on t                                                                                                    | he following? Fees to be charged accentance                                                                                                    | ipon                    |
| Saving for retirement                                                                                                    | Entry End                                                                                                    | 5347.00                 |
| Guaranteed retirement income                                                                                                    |                                                                                                    | in a section of the     |
| Saving for college education                                                                                                    | CURRENT T                                                                                                    | OTAL                    |
| Estate planning                                                                                                    | \$11.0                                                                                                    | D                       |
| 🗌 IRA Rollover                                                                                                    |                                                                                                    | 14                      |
| Life insurance needs                                                                                                    |                                                                                                    |                         |
| Annuities                                                                                                    |                                                                                                    |                         |
| 2. Would you like to receive information on how you ca<br>Community Service Programs?                                                                                                    | in support the NYRR Youth and                                                                                                    |                         |
| C yes                                                                                                    |                                                                                                    |                         |
| C No                                                                                                    | 42193                                                                                                    | o.e                     |

13. En la pantalla "OPPORTUNITIES" = oportunidades (Paso 2/5= Step 2/5) nos preguntan si deseamos recibir información del patrocinador principal de la prueba (ING) y del club organizador (NYRR). El usuario es libre de señalar las opciones que le interesen. Para continuar se deberá pulsar "CONTINUE".

| <b>Oasics.</b> NYRR is proud to offer ASICS as the outfitter.<br>All merchandise ordered will be shipped immedi | e official ING New York City Marathon training<br>iately regardless of your acceptance to the | Fees to be charged upon<br>completion of application<br>Processing Fee \$11.00 |
|----------------------------------------------------------------------------------------------------|-----------------------------------------------------------------------------------------------|--------------------------------------------------------------------------------|
| event.<br>Please allow 2 to 4 weeks for shipment.<br>Items available for purchase                               | Sizing chart                                                                                  | Fees to be charged upon<br>acceptance<br>Entry Fee \$347.00                    |
| Men's small Men's medium                                                                                        | \$45.00 0 v                                                                                   | CURRENT TOTAL<br>\$11.00                                                       |
| Men's large                                                                                                    | \$45.00 D                                                                                     |                                                                                |
| Men's extra large                                                                                               | \$45.00 D 💌                                                                                   |                                                                                |
| Women's small                                                                                                   | \$45.00 0                                                                                     |                                                                                |
| Women's medium                                                                                                  | \$45.00 0                                                                                     | 42195.es                                                                       |

- **14.** En la pantalla 3/5 nos ofrecen prendas del principal patrocinador deportivo de la prueba (ASICS). Si se seleccionan prendas, el recuadro de "Charges" (Cargos) nos indicará las cantidades que se cargarán en \$.
- **15.** En la pantalla 4/5 (Step 4/5) indicaremos los datos para proceder al pago.

En el recuadro de "Charges" (Cargos), se nos indican los importes que nos cargarán a resultas de la inscripción  $\Rightarrow 11$ \$ (=8,59€ al cambio 1€=1,28\$) por la gestión de la inscripción y 347\$ (=271,09€ al cambio 1€=1,28\$) en caso de "Accepted".

| ou can update/change whene | ver you wanti                                                      |        | CHARGES                                              |
|----------------------------|--------------------------------------------------------------------|--------|------------------------------------------------------|
| Sove as: *                 |                                                                    |        | Fees to be charged upon<br>completion of application |
|                            | Give your payment profile a name (e.g. Joa's Payment Info)         |        | Processing Fee \$11,00                               |
| Card type: *               | Choose one                                                         |        | Fees to be charged upon acceptance                   |
| Card number: *             |                                                                    |        | Entry Fee \$347.00                                   |
| Name on card: *            |                                                                    |        | CURRENT TOTAL                                        |
| Expiration date: *         | 1 - Jan 💌 / 2012 💌                                                 |        | \$11.00                                              |
| Issuer phone: *            | (Number on dack of card, Begins mich 800/888 in the U.S.)          |        |                                                      |
|                            | Click here if your billing address is the same as your contact add | fress. |                                                      |
| Address 1: *               |                                                                    |        | 40105                                                |
| Address 2:                 |                                                                    |        | 42195.68                                             |

**16.** En esta pantalla hay que indicar la forma de pago a través de los datos de una tarjeta de crédito-debito.

**Muy Importante**: la tarjeta tiene que estar activada, disponer de suficiente crédito y funcionar en operaciones a través de internet sin necesidad de introducir los datos de seguridad de la entidad bancaria (<u>si desde la organización tienen</u> problemas en el cobró pueden dar la solicitud por "Not Accepted" sin ningún tipo de explicación)

"Save as" = guardar como, se refiere al nombre que le damos a la tarjeta, por ejemplo, "tarjeta con crédito"

"Card type" = tipo de tarjeta (por ejemplo: Visa, MasterCard, etc)

"Card number" = número de tarjeta. Indicar correctamente (revisar) los 16 dígitos de la tarjeta

"Name on card" = nombre en la tarjeta. Suele ser el titular. Preferible con el mismo nombre que quién hace la inscripción

"Expiration date" = indicar el mes y año de la fecha de caducidad de la tarjeta

"Issuer phone" = número de teléfono del emisor, entidad bancaria, de la tarjeta. Normalmente viene en la parte trasera, por ejemplo en el caso de Caja de Navarra, Banca Cívica, sería 948 222 333 y convendría ponerlo con el prefijo de Spain, 0034948222333

**17.** Clicar en "here" y añadirá vuestra dirección cómo dirección de facturación

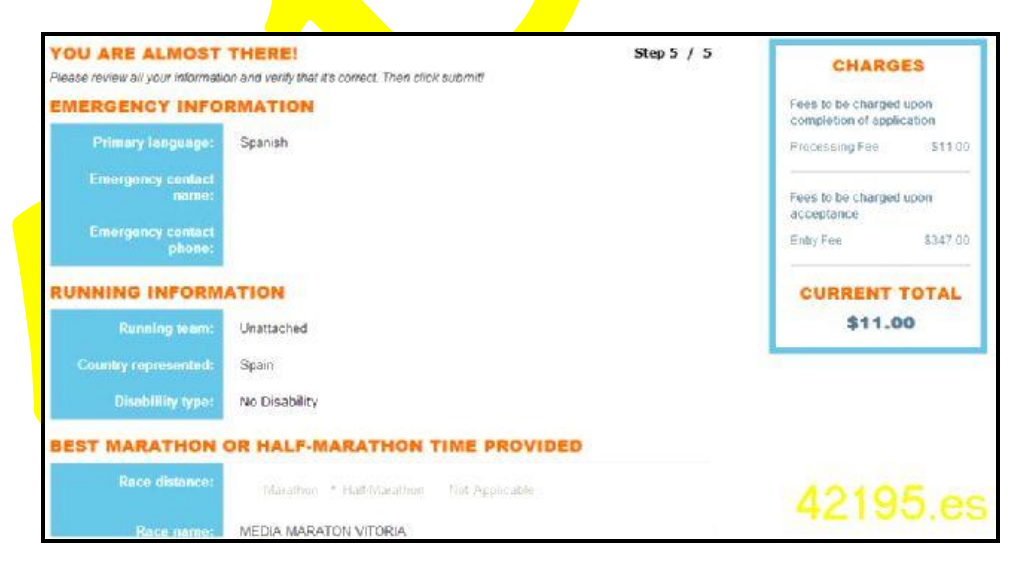

**18.** En el último paso (Step 5 / 5) nos pide revisar la información que hemos rellenado en los pasos anteriores

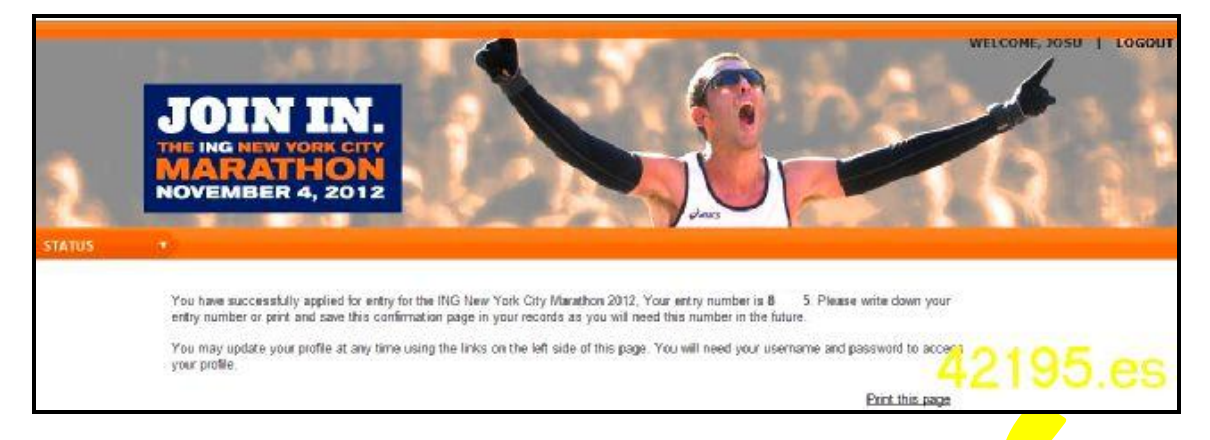

## 19. <u>Por último nos indicará que la inscripción se ha realizado con éxito si nos</u> asigna un ENTRY NUMBER "XXXXXX"

- **20.** Cuando volvamos a conectarnos con nuestro usuario y contraseña podremos comprobar el "Status" de nuestra inscripción. En principio el "Status" de la inscripción será "in non-guaranteed entry drawing"
- **21.** Esperamos y deseamos que después de la lottery el próximo 24 de abril, vuestro "Status" sea "**Accepted**":

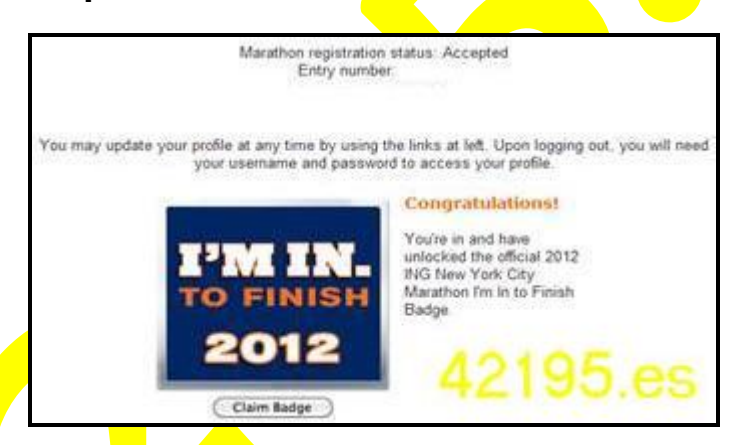

22. Si eres afortunado y te toca un dorsal la organización cambiará el "STATUS" de la inscripción de "in non-guaranteed entry drawing" a "Accepted" y cargará el importe de la inscripción en la tarjeta indicada.

En ese caso, os recomendamos la comprobación del cargo en el número de tarjeta facilitado por el importe de 347\$ (este importe variará en  $\in$  en función del día y del cambio entre las divisas del dólar y el euro).